## **ViVa** *Visibility for Vaccines* QUICK REFERENCE: Creating non-UNICEF orders

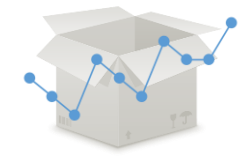

UNICEF estimated and confirmed orders are updated on a weekly basis by the ViVa Project Team at UNICEF Supply Division. However, it is also possible for country users to visualize **non-UNICEF orders** in ViVa by entering the order information manually.

| From the initial page, click on<br>"Select a location" and choose<br>your store. | Visibility    | / for <mark>Va</mark> ccir                  | Tes unicef World Health                                                                                                    |
|----------------------------------------------------------------------------------|---------------|---------------------------------------------|----------------------------------------------------------------------------------------------------|
|                                                                                  | ViVa Country  | Select a location -                         |                                                                                                    |
|                                                                                  |               | Select a location<br>National Vaccine Store | 1                                                                                                    |
|                                                                                  | Export        | North Regional Store                        | try settings                                                                                                    |
|                                                                                  | Min/max level | South Regional Store<br>test6               | ge minimum and maximum levels for all products in every locat<br>e find more settings options under each Location and Product. |
|                                                                                  |               |                                             |                                                                                                    |

From the Location Overview page, click on "Edit data".

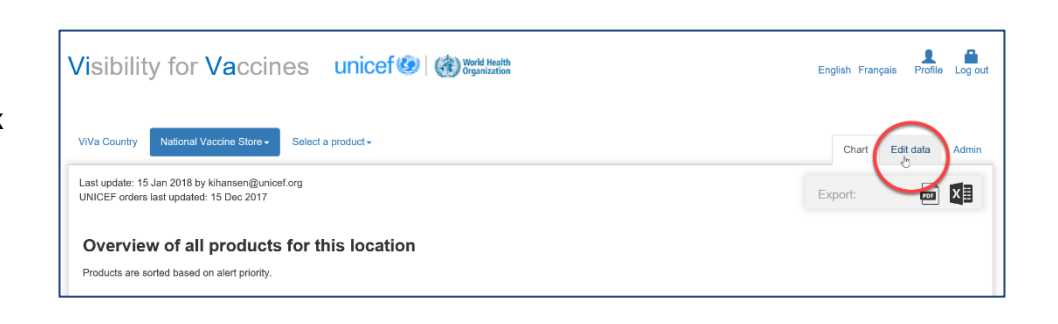

You will see a list of options in the left column. Click on "confirmed order" (for entering an order that is not confirmed click on "forecasted order")

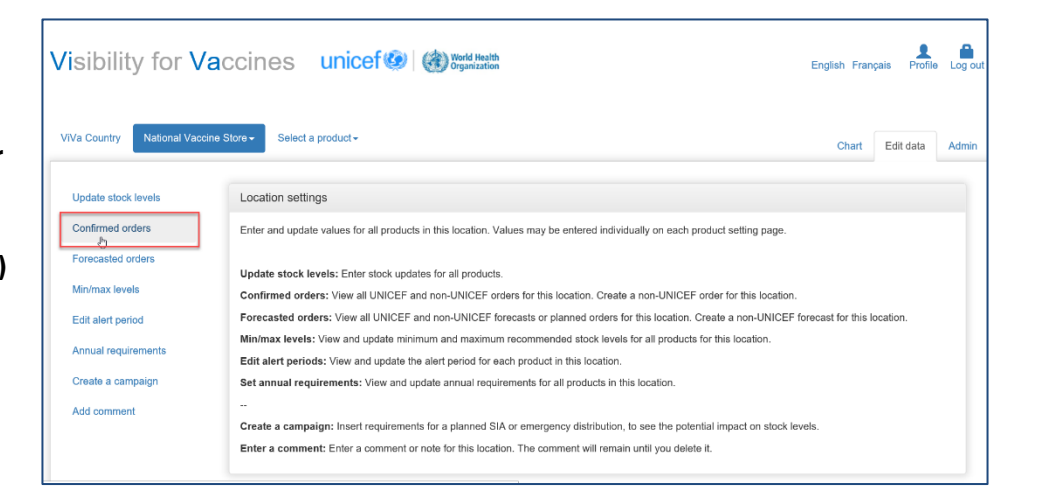

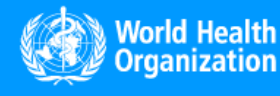

www.vivaplatform.org

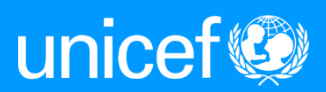

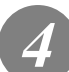

A list of all the vaccines will appear. Scroll down until to find the vaccine you want to add and click "create non-UNICEF order".

| Date         | Quantity (doses) | Funding source | Activity type | Reference | Transport r | node           |
|--------------|------------------|----------------|---------------|-----------|-------------|----------------|
| 08 Mar 2018  | 9,000            | GAVI           | Routine       |           |             | Edit           |
| IPV-R        |                  |                |               |           |             |                |
| Create non-L | INICEF order     |                |               |           |             |                |
| Date Q       | uantity (doses)  | Funding source | Activity type | : R       | eference    | Transport mode |
| IPV-S        |                  |                |               |           |             |                |
| Create non-U | NICEF order      |                |               |           |             |                |
|              |                  |                |               |           |             |                |

5

A pop-up window will appear. Complete the order information and click "save". The message "Order created" should appear before exiting.

| Create confirmed orde | r (non-UNICEF) (IPV-R) | × |
|-----------------------|------------------------|---|
| Date                  |                        |   |
| Quantity (doses)      |                        |   |
| Reference             |                        |   |
| Funding source        | <sup>₽</sup> GAVI      | ~ |
| Activity type         | Routine                | • |
| Transport mode        |                        |   |
|                       | Save                   |   |

| Order created    |            | K |
|------------------|------------|---|
| Date             | 16/04/2018 |   |
| 2                |            |   |
| Quantity (doses) | 800000     |   |
| Reference        | trwz457    |   |
| Funding source   | Non GAVI   |   |
| Activity type    | Routine    |   |
| Transport mode   | Ship       |   |

Note: In the field "Date" enter the estimated date of arrival of the order, not the present date.

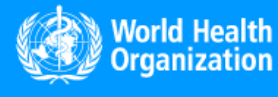

www.vivaplatform.org

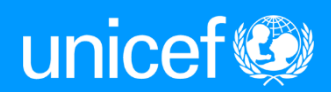

If the order has been created correctly, the information should now appear on the vaccine card.

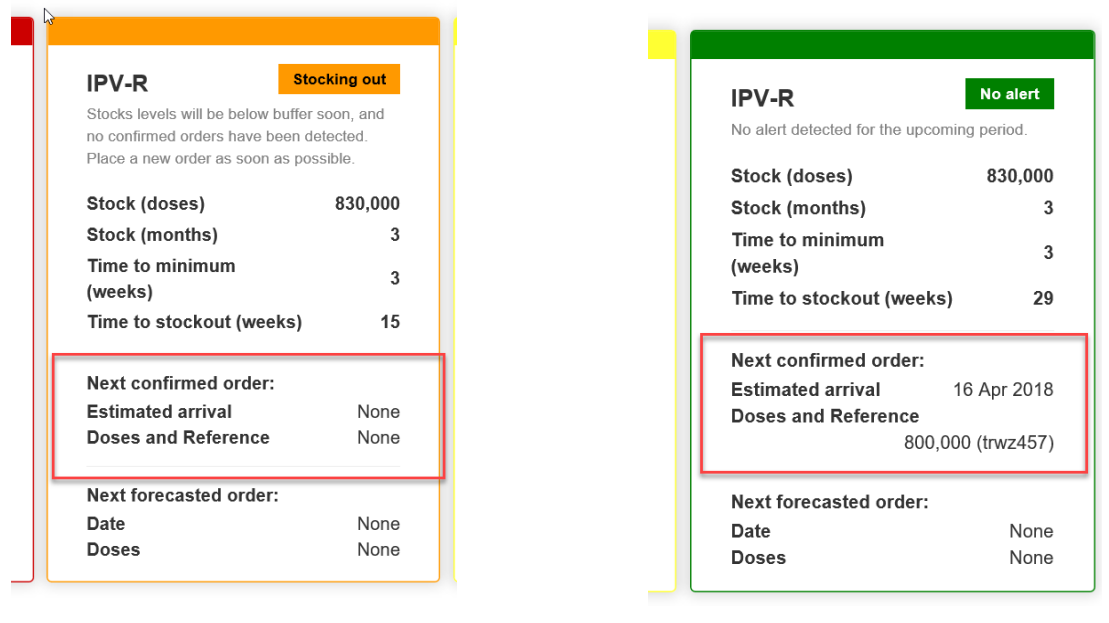

**Before** 

After

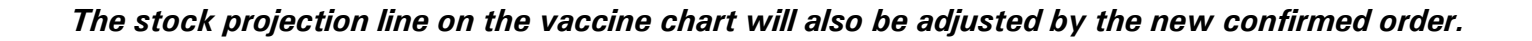

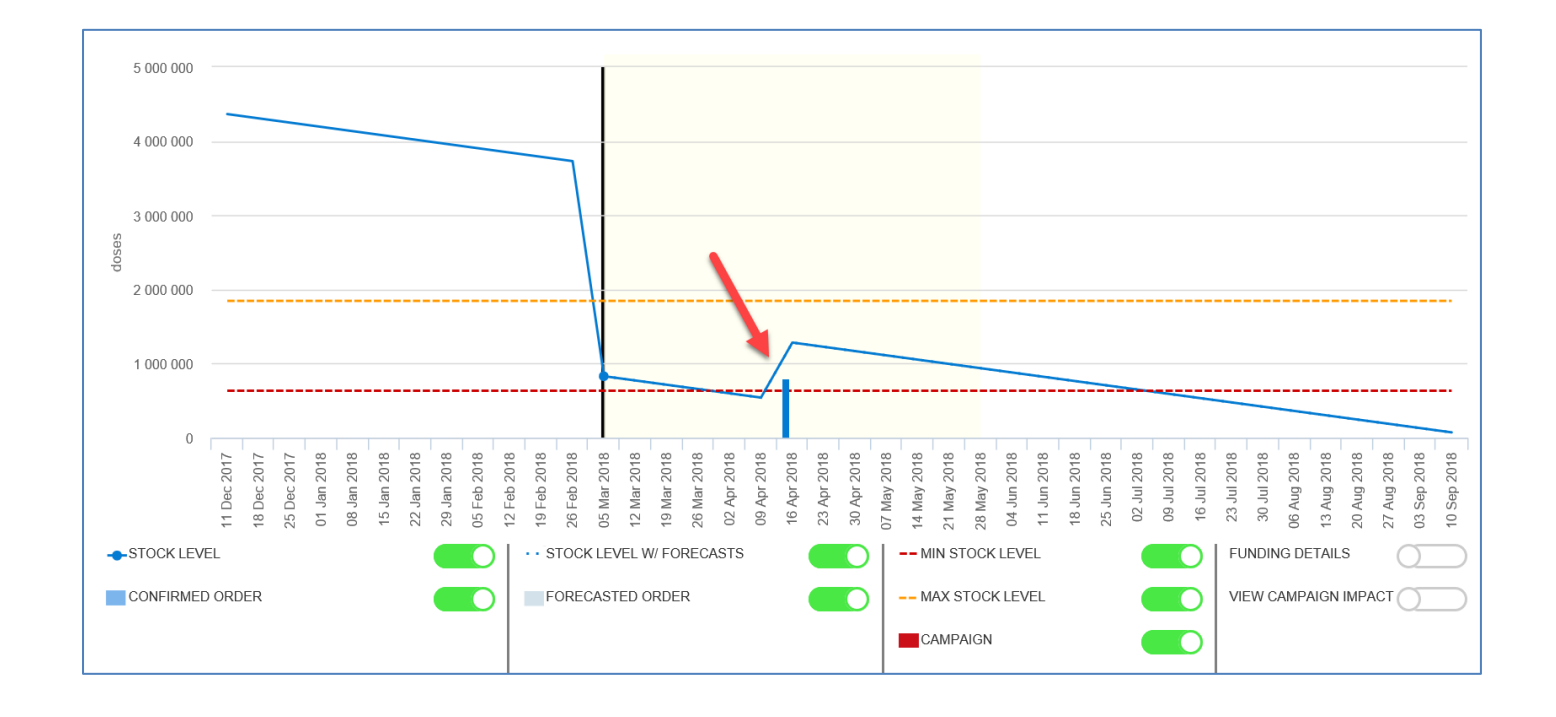

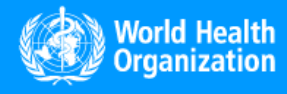

www.vivaplatform.org

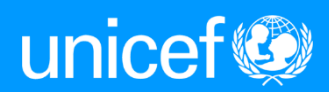